## 【別紙】NAOqi OS 2.5.5 のアップデート方法

NAOqi OS 2.5.5の アップデート方法を以下に記載したします。

①管理画面へログインし、[設定 → 基本設定]を選択
②アップデートの通知が表示されたらダウンロードを実施
③使用許諾契約画面で、チェックをして、次の画面へ進む
④アプリの更新完了後、次の画面へ進み、[完了]を選択

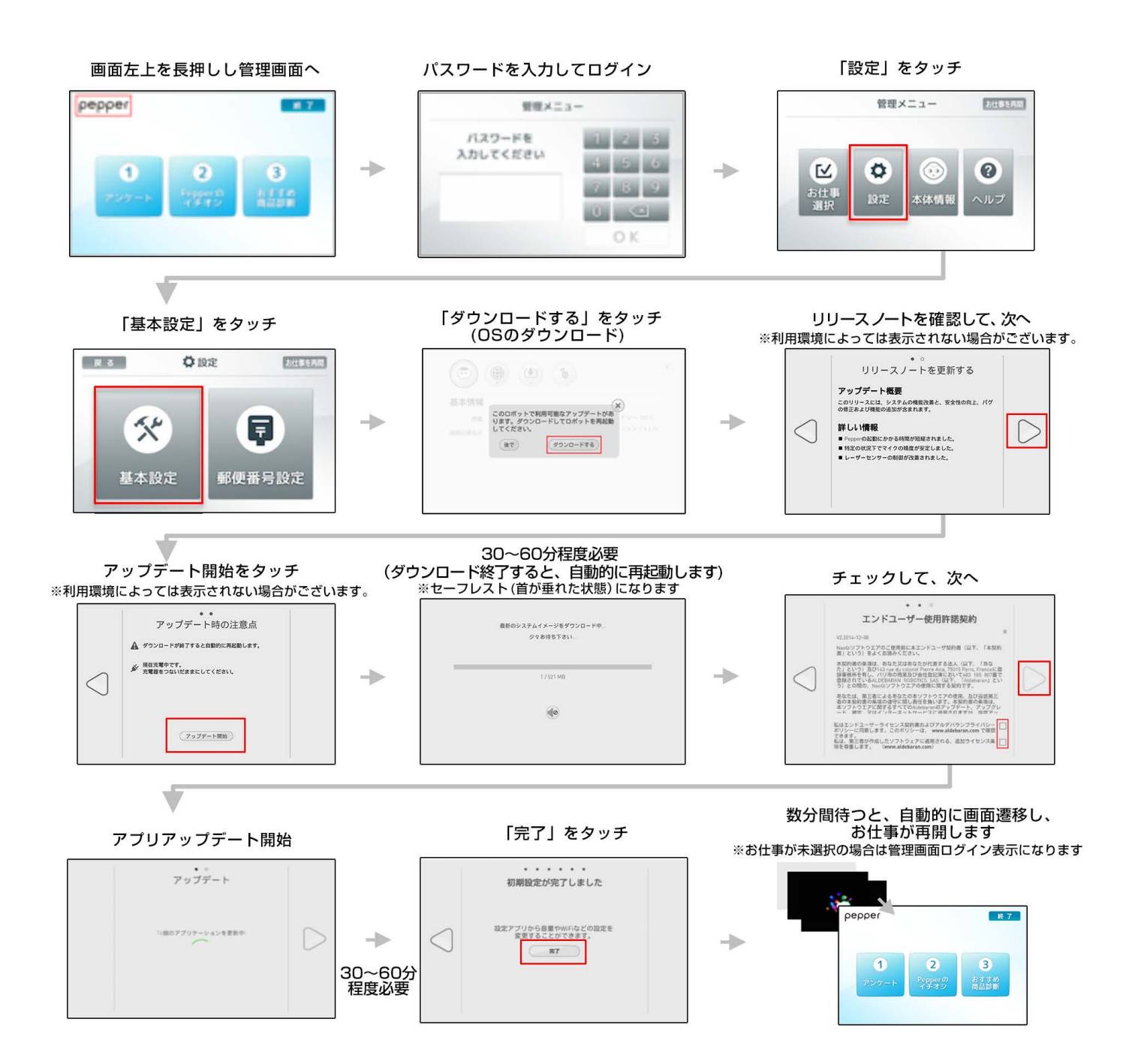